# Tektronix<sup>®</sup>

SPG8000 Master Sync / Clock Reference Generator Declassification and Security

Instructions

www.tek.com

Copyright © Tektronix. All rights reserved. Licensed software products are owned by Tektronix or its subsidiaries or suppliers, and are protected by national copyright laws and international treaty provisions.

Tektronix products are covered by U.S. and foreign patents, issued and pending. Information in this publication supersedes that in all previously published material. Specifications and price change privileges reserved.

TEKTRONIX and TEK are registered trademarks of Tektronix, Inc.

#### **Contacting Tektronix**

Tektronix, Inc. 14150 SW Karl Braun Drive P.O. Box 500 Beaverton, OR 97077 USA

For product information, sales, service, and technical support:

- In North America, call 1-800-833-9200.
- Worldwide, visit www.tek.com to find contacts in your area.

# **Table of Contents**

| Preface                                                             | iii |
|---------------------------------------------------------------------|-----|
| Clear and sanitize procedures                                       | 1   |
| Memory devices                                                      | 1   |
| Troubleshooting                                                     | 13  |
| How to clear or sanitize a nonfunctional instrument                 | 13  |
| How to recover from clearing or removing memory from the instrument | 13  |

## Preface

This document describes how to clear or sanitize the data storage (memory) devices in the products listed below. The instructions also describe how to declassify an instrument that is not functioning. These procedures are useful for customers with data security concerns.

- **Products** This document applies to the following components of the SPG8000 Master Sync / Clock Reference Generator:
  - SPG8000 base generator
  - Option DPW (second hot-swappable redundant (backup) power supply)
  - Option GPS (GPS master clock synchronization)
  - Option BG (2 channels of composite NTSC/PAL black or HD tri-level outputs, plus 2 channels of composite NTSC/PAL test signal outputs)
  - Option SDI (2 channels of SD/HD SDI test signal generation on 2 outputs each)
  - Option 3G (3G SDI format support; Option SDI required)
  - Option AG (DARS output; 2 AES/EBU channels plus 4 audio tone outputs; 8 AES/EBU channels)

**Required documents** To perform the procedures in this document, you will need to have access to the SPG8000 manuals listed below. These manuals are available on the Tektronix Web site at www.tektronix.com/downloads.

- SPG8000 Quick Start User Manual (Tektronix part number 071-3080-XX; 077-0745-XX, Japanese; 077-0746-XX, Russian)
- SPG8000 Service Manual (Tektronix part number 077-0749-XX)

- **Terms** The following terms may be used in this document:
  - Clear. This removes data on media/memory before reusing it in a secured area. All reusable memory is cleared to deny access to previously stored information by standard means of access.
  - **Erase.** This is equivalent to clear.
  - Media storage/data export device. Any of several devices that are used to store or export data from the instrument, such as a USB port.
  - **Nonvolatile memory.** Data is retained when the instrument is powered off.
  - Power off. Some instruments have a "Standby" mode, in which power is still supplied to the instrument. For clearing data, putting the instrument in Standby mode does not qualify as powering off. For these products, you must either push a rear-panel OFF switch or remove the power source from the instrument.
  - Remove. This is a physical means to clear the data by removing the memory device from the instrument. Instructions are available in the product Service Manual.
  - Sanitize. This eradicates the data from media/memory so that the data cannot be recovered by other means or technology. This is typically used when the device is moved (temporarily or permanently) from a secured area to a nonsecured area.
  - User-modifiable. The user can write to the memory device during normal instrument operation, using the instrument interface or remote control.

# **Clear and sanitize procedures**

### **Memory devices**

The following tables list the volatile and nonvolatile memory devices in the modules. Detailed procedures to clear or sanitize these devices are shown following the tables.

| Type and<br>minimum<br>size                             | Function                                                                                                    | Type<br>of<br>user<br>data | Backed<br>up by<br>battery | Method<br>of<br>modification | Data<br>input<br>method            | Location           | User<br>accessible | To clear                                             | To<br>sanitize                               |  |
|---------------------------------------------------------|----------------------------------------------------------------------------------------------------|----------------------------|----------------------------|------------------------------|------------------------------------|--------------------|--------------------|------------------------------------------------------|----------------------------------------------|--|
| Power PC<br>PPC440EPX                                   | Main<br>processor                                                                                                    | Data<br>and<br>settings    | No                         | Indirectly                   | UI,<br>remote,<br>input<br>signals | Main / U1          | Yes                | Set power<br>on preset to<br>factory, cycle<br>power | Repeat<br>clear<br>process<br>three<br>times |  |
| MT47H64M16<br>64Mx16 DDR2<br>SDRAM                      | Processor<br>memory                                                                                                    | Data<br>and<br>settings    | No                         | Indirectly                   | UI,<br>remote,<br>input<br>signals | Main / U33,<br>U34 | Yes                | Set power<br>on preset to<br>factory, cycle<br>power | Repeat<br>clear<br>process<br>three<br>times |  |
| 5M240ZTQFP144<br>CPLD                                   | Decodes<br>signals from<br>the processor<br>to generate<br>control lines<br>for the slots,<br>front panel,<br>and devices<br>on the board.<br>Registers<br>control<br>aspects of<br>the decoding. | Settings                   | No                         | Indirectly                   | UI,<br>remote,<br>input<br>signals | Main / U220        | Yes                | Set power<br>on preset to<br>factory, cycle<br>power | Repeat<br>clear<br>process<br>three<br>times |  |
| EP4CE6BGA256<br>FPGA,<br>270Kbits<br>embedded<br>memory | Phase lock<br>loop control,<br>DDS Clock<br>sine wave<br>gen uses<br>some of<br>embedded<br>volatile<br>memory.                                                                                   | Settings                   | No                         | Indirectly                   | UI,<br>remote,<br>input<br>signals | Main / U450        | No                 | Set power<br>on preset to<br>factory, cycle<br>power | Repeat<br>clear<br>process<br>three<br>times |  |
| 88E1116R<br>gigabit<br>ethernet<br>RGMII<br>transceiver | 10/100/1000<br>Ethernet<br>PHY control<br>registers,<br>integrated<br>data FIFO<br>buffer                                                                                                    | Data                       | No                         | Indirectly                   | UI,<br>remote                      | Main / U58         | No                 | Set power<br>on preset to<br>factory, cycle<br>power | Repeat<br>clear<br>process<br>three<br>times |  |
| DAC5571A<br>8-bit DAC                                   | Display<br>Contrast<br>voltage<br>control                                                                                                    | Settings                   | No                         | Indirectly                   | UI or<br>remote                    | Main / U43         | Yes                | Set power<br>on preset to<br>factory, cycle<br>power | Repeat<br>clear<br>process<br>three<br>times |  |

Table 1: Volatile memory devices for the SPG8000 base generator

| Table 1: | Volatile memory | devices f | or the | SPG8000 | base generator | (cont.) |
|----------|-----------------|-----------|--------|---------|----------------|---------|
|----------|-----------------|-----------|--------|---------|----------------|---------|

| Type and<br>minimum<br>size                         | Function                                                                                                    | Type<br>of<br>user<br>data | Backed<br>up by<br>battery | Method<br>of<br>modification | Data<br>input<br>method | Location                         | User<br>accessible | To clear                                                                                                    | To<br>sanitize                                                                   |
|-----------------------------------------------------|----------------------------------------------------------------------------------------------------|----------------------------|----------------------------|------------------------------|-------------------------|----------------------------------|--------------------|----------------------------------------------------------------------------------------------------|----------------------------------------------------------------------------------|
| 5M240ZTQFP100<br>CPLD                               | volatile<br>keypad<br>read-back<br>and LED<br>drive control<br>registers                                                                                                    | Settings                   | No                         | Indirectly                   | UI or<br>remote         | Front panel /<br>U1              | Yes                | Set power<br>on preset to<br>factory, cycle<br>power.                                                               | Repeat<br>clear<br>process<br>three<br>times.                                    |
| Real Time<br>Clock +<br>128x8 serial<br>NV memory   | The RTC<br>function is not<br>accessible<br>but the clock<br>runs and<br>will show<br>the elapsed<br>time since the<br>board was<br>built. The<br>memory is<br>used to store<br>user network<br>parameters. | Data<br>and<br>settings    | Yes                        | Direct<br>and<br>indirect    | UI or<br>remote         | Main / U16                       | Yes                | Perform<br>the clear<br>network<br>settings<br>procedure.<br>There is no<br>way to clear<br>the real time<br>clock. | Remove<br>part or<br>battery.                                                    |
| FPGA<br>EP2C5F256C7N<br>with internal<br>registers  | Used to store<br>instrument<br>settings                                                                                                    | Settings                   | No                         | Indirectly                   | UI                      | GPS/Genlock/Black<br>board, U432 | No                 | Restore<br>factory<br>settings                                                                                      | Disconnect<br>inputs<br>then<br>Restore<br>factory<br>settings<br>three<br>times |
| FPGA<br>EP2C35F672C6N<br>with internal<br>registers | Used to store<br>instrument<br>settings                                                                                                    | Settings                   | No                         | Indirectly                   | UI                      | GPS/Genlock/Black<br>board, U732 | No                 | Restore<br>factory<br>settings                                                                                      | Disconnect<br>inputs<br>then<br>Restore<br>factory<br>settings<br>three<br>times |

| Table | 2: | Nonvolatile | memory | devices | for the | SPG8000 | base | generator |
|-------|----|-------------|--------|---------|---------|---------|------|-----------|
|       |    |             |        |         |         |         |      |           |

| Type and<br>minimum size                               | Function                                                                                                    | Type<br>of user<br>information<br>stored | Method of modification     | Data input<br>method                                                                           | Location                                                                                | User<br>Accessible | To clear                                                                                 | To sanitize                                                                                                    |
|--------------------------------------------------------|----------------------------------------------------------------------------------------------------|------------------------------------------|----------------------------|------------------------------------------------------------------------------------------------|-----------------------------------------------------------------------------------------|--------------------|------------------------------------------------------------------------------------------|----------------------------------------------------------------------------------------------------|
| Serial EEPROM<br>AT24C01B 128x8                        | Processor boot configuration data                                                                                                    | None                                     | None                       | Factory<br>JTAG                                                                                | Main / U21                                                                              | No                 | N/A                                                                                      | Remove part<br>from board<br>and destroy.                                                                                                    |
| NOR Flash<br>PC28F512P30 or<br>GL512S100H102<br>64Mx16 | Main storage<br>for processor.<br>Contains<br>Operating system,<br>application<br>programs,<br>MAC address,<br>instrument family<br>type, FPGA<br>programming<br>files, signal, logo,<br>text overlay and<br>picture files. | Both<br>data and<br>settings             | Directly and<br>indirectly | Presets are<br>saved from<br>UI, files<br>and presets<br>are saved<br>from USB or<br>ethernet. | Main, U101 / U102<br>or U303 / 304                                                      | Yes                | Perform the<br>delete presets<br>and user files<br>from memory<br>procedure.             | Remove part<br>from board<br>and destroy.                                                                                                    |
| NAND Flash<br>K9F1G08U0A<br>128Mx8                     | Not used.                                                                                                    | None                                     | None                       | None                                                                                           | Main / U103                                                                             | No                 | N/A                                                                                      | N/A                                                                                                    |
| Serial MRAM<br>MR25H256<br>32Kx8                       | Oven calibration<br>data, instrument<br>IP address, and<br>event log                                                                                                    | Both<br>data and<br>settings             | Directly and indirectly    | Perform<br>calibration<br>and<br>configure<br>network<br>settings                              | Main / U22                                                                              | Yes                | Perform<br>calibration,<br>change the<br>network settings,<br>and clear the<br>event log | Remove part<br>from board<br>and destroy.                                                                                                    |
| CPLD,<br>5M240ZTQFP144,<br>8192 bits flash             | Decodes signals<br>from the processor<br>to generate control<br>lines for the slots,<br>front panel, and<br>devices on the<br>board. NV flash is<br>not used                                                                | Settings                                 | Indirectly                 | Software<br>upgrade                                                                            | Main / U220                                                                             | No                 | N/A                                                                                      | N/A                                                                                                    |
| Serial EEPROM<br>AT24C01B 128x8                        | Run time data<br>for power supply<br>showing time<br>of use and<br>temperature / time<br>related use                                                                                                    | Data                                     | Indirectly                 | Automatic<br>over time                                                                         | U1 on Power<br>Supply module;<br>also on Option DPW<br>secondary Power<br>Supply module | Yes                | None                                                                                     | Remove<br>parts from<br>board and<br>destroy; can<br>also remove<br>supply from<br>instrument<br>and leave it<br>in a secured<br>area; replace<br>supply with<br>one that has<br>not been in a<br>secure area |

#### Table 2: Nonvolatile memory devices for the SPG8000 base generator (cont.)

| Type and minimum size                                        | Function                                                                                                    | Type<br>of user<br>information<br>stored | Method of modification                                                                                                    | Data input<br>method                                                                                | Location                          | User<br>Accessible | To clear                                                                                                    | To sanitize                                                                     |
|--------------------------------------------------------------|----------------------------------------------------------------------------------------------------|------------------------------------------|----------------------------------------------------------------------------------------------------|----------------------------------------------------------------------------------------------------|-----------------------------------|--------------------|----------------------------------------------------------------------------------------------------|---------------------------------------------------------------------------------|
| CPLD<br>5M240ZTQFP100,<br>8192 bits flash<br>memory not used | Interfaces with<br>signals from<br>the main PLD,<br>drives LEDs and<br>reads the buttons.<br>nonvolatile flash<br>memory is not<br>used. | Settings                                 | Indirectly                                                                                                    | Software<br>upgrade                                                                                 | Front panel / U1                  | No                 | N/A                                                                                                    | N/A                                                                             |
| Flash memory<br>4 M X 8                                      | Configuration of<br>FPGA                                                                                                    | None                                     | None                                                                                                    | Written by<br>processor<br>system from<br>Main board                                                | GPS/Genlock/Black<br>board, U0331 | No                 | None                                                                                                    | N/A<br>No customer<br>information is<br>stored in this<br>flash memory          |
| Flash memory<br>4 M X 8                                      | Calibration for the<br>module<br>Stores leap<br>second<br>information                                                                    | Settings                                 | The values<br>are a<br>function of<br>how the user<br>calibrates<br>the module<br>and when<br>it was last<br>receiving the<br>GPS signal | Stored<br>during<br>calibration<br>Stores leap<br>second<br>information<br>obtained by<br>satellite | GPS/Genlock/Black<br>board, U0332 | Yes                | Manually<br>calibrate the<br>module back to<br>the factory default<br>values<br>Allow the module<br>to receive satellite<br>information for<br>30 minutes to<br>update the leap<br>second field | Remove<br>and destroy<br>the memory<br>device or<br>destroy the<br>entire board |
| Flash memory<br>4 M X 8                                      | Unused                                                                                                    | None                                     | None                                                                                                    | None                                                                                                | GPS/Genlock/Black<br>board, U0741 | No                 | None                                                                                                    | None                                                                            |

#### Table 3: Nonvolatile memory devices for Option GPS

| Type and minimum size    | Function                                         | May<br>contain<br>user<br>data <sup>1</sup> | Data input<br>method                                    | Location                                                                                                    | To clear                                                                                                    | To sanitize                                                           |
|--------------------------|--------------------------------------------------|---------------------------------------------|---------------------------------------------------------|----------------------------------------------------------------------------------------------------|----------------------------------------------------------------------------------------------------|-----------------------------------------------------------------------|
| GPS receiver<br>assembly | Calculates timing<br>and position<br>information | Yes if<br>operated in<br>fixed mode         | Location is<br>stored when<br>operated in<br>fixed mode | Mounts above the main<br>module board and<br>connects to J12 with<br>a ribbon cable, and to the<br>antenna connector on the<br>rear panel | Save a position from a<br>location different from<br>the one that was last<br>saved. This will erase<br>the previous position<br>and save the new one | Remove and<br>destroy the<br>module or<br>destroy the entire<br>board |

1 During normal instrument operation.

| Type and<br>minimum<br>size                   | Function                                                                   | Type<br>of<br>user<br>data | Backed<br>up by<br>battery | Method<br>of<br>modification | Data<br>input<br>method         | Location                                            | User<br>accessible | To clear                       | To<br>sanitize                                                                   |
|-----------------------------------------------|----------------------------------------------------------------------------|----------------------------|----------------------------|------------------------------|---------------------------------|-----------------------------------------------------|--------------------|--------------------------------|----------------------------------------------------------------------------------|
| PLD<br>EPM7128A<br>with internal<br>registers | Used to store<br>instrument<br>settings                                    | Settings                   | No                         | Indirectly                   | UI                              | Option BG<br>Black board,<br>U300                   | No                 | Restore<br>factory<br>settings | Disconnect<br>inputs<br>then<br>Restore<br>factory<br>settings<br>three<br>times |
| FPGA<br>EPM1K50<br>with internal<br>registers | Used to store<br>instrument<br>settings and<br>to generate<br>test signals | Settings                   | No                         | Indirectly                   | UI                              | Option BG<br>Black board,<br>U400 U500<br>U600 U700 | No                 | Restore<br>factory<br>settings | Disconnect<br>inputs<br>then<br>Restore<br>factory<br>settings<br>three<br>times |
| SRAM 128K ×<br>36 IDT71V546                   | Used to store<br>Composite<br>test signals                                 | Signals                    | No                         | Indirectly                   | UI<br>selection<br>of<br>format | Option BG<br>Black board,<br>U620 U720              | No                 | Restore<br>factory<br>settings | Disconnect<br>inputs<br>then<br>Restore<br>factory<br>settings<br>three<br>times |

#### Table 4: Volatile memory devices for Option BG

| Table 5: | Volatile | memory | devices | for | Option | AG |
|----------|----------|--------|---------|-----|--------|----|
|----------|----------|--------|---------|-----|--------|----|

| Type and<br>minimum<br>size                    | Function                                                                   | Type<br>of<br>user<br>data | Backed<br>up by<br>battery | Method<br>of<br>modification | Data<br>input<br>method      | Location                          | User<br>accessible | To clear                       | To<br>sanitize                                                                   |
|------------------------------------------------|----------------------------------------------------------------------------|----------------------------|----------------------------|------------------------------|------------------------------|-----------------------------------|--------------------|--------------------------------|----------------------------------------------------------------------------------|
| PLD<br>EPM7128A<br>with internal<br>registers  | Used to store<br>instrument<br>settings                                    | Settings                   | No                         | Indirectly                   | UI                           | Option AG<br>Audio board,<br>U200 | No                 | Restore<br>factory<br>settings | Disconnect<br>inputs<br>then<br>Restore<br>factory<br>settings<br>three<br>times |
| FPGA<br>EPF10K30<br>with internal<br>registers | Used to store<br>instrument<br>settings and<br>to generate<br>test signals | Settings                   | No                         | Indirectly                   | UI                           | Option AG<br>Audio board,<br>U300 | No                 | Restore<br>factory<br>settings | Disconnect<br>inputs<br>then<br>Restore<br>factory<br>settings<br>three<br>times |
| SRAM 512K ×<br>8 CY7C1049                      | Used to store<br>audio sine<br>wave signals                                | Signals                    | No                         | Indirectly                   | UI<br>selection<br>of signal | Option AG<br>Audio board,<br>U310 | No                 | Restore<br>factory<br>settings | Disconnect<br>inputs<br>then<br>Restore<br>factory<br>settings<br>three<br>times |

#### Table 6: Nonvolatile memory devices for Option SDI

| Type and minimum size                                                                                                    | Function                                                                            | May<br>contain<br>user<br>data <sup>1</sup>                                        | Data input<br>method                                                                                                    | Location                                                         | To clear                                                                                                    | To sanitize                                                                                  |
|----------------------------------------------------------------------------------------------------|-------------------------------------------------------------------------------------|------------------------------------------------------------------------------------|----------------------------------------------------------------------------------------------------|------------------------------------------------------------------|----------------------------------------------------------------------------------------------------|----------------------------------------------------------------------------------------------|
| Flash 32 M x 16                                                                                                    | FPGA<br>configuration,<br>unique module<br>ID, option key                           | Yes                                                                                | Written by<br>processor<br>system on<br>SPG8000 main<br>board using<br>PLD U226.                                           | 389-4093-00 board, U321                                          | Overwrite the option<br>string with dummy<br>characters.                                                                                      | Remove part<br>from board and<br>destroy                                                     |
|                                                                                                    |                                                                                     |                                                                                    | Option 3G<br>only: User can<br>enter option<br>key string from<br>UI. String must<br>be correct to<br>enable Option<br>3G. |                                                                  |                                                                                                    |                                                                                              |
| PLD with internal<br>512 x16 byte user<br>flash memory                                                                                          | PLD addresses<br>decoding, memory<br>not used                                       | No                                                                                 | Programmed at factory                                                                                                    | 389-4093-00 board, U226                                          | None                                                                                                    | Remove part<br>from board and<br>destroy                                                     |
| DDR2 32 M x 16                                                                                                    | Used for frame<br>picture and logo<br>overlay functions                             | Yes                                                                                | Load frame<br>picture and<br>or logo BMP<br>into mainframe,<br>then select<br>frame picture<br>or logo overlay<br>function | 389-4093-00 board,<br>U618, U711                                 | Remove power                                                                                                    | Remove part<br>from board and<br>destroy                                                     |
| SRAM 256 K x 16                                                                                                    | Used for text and<br>circle overlay<br>functions                                    | Yes                                                                                | Load text file to<br>mainframe or<br>enter text string<br>from keyboard                                                    | 389-4093-00 board<br>U521, U0521,<br>U621, U0621,<br>U622, U0622 | If text is saved in<br>power on preset, then<br>should restore factory<br>preset, save as power<br>on preset, then cycle<br>power three times | Remove part<br>from board and<br>destroy                                                     |
| Dual 2048 step<br>digital<br>potentiometer with<br>EEPROM with<br>the two parts in<br>parallel, limited<br>in software to<br>100 steps of range | Holds calibration data                                                              | Yes,<br>Indirectly                                                                 | Calibrate output<br>levels                                                                                                 | 389-4485-00 output board<br>U1 and U5                            | Store calibration level at mid-scale of 50                                                                                                    | Store calibration<br>level at min and<br>max three times<br>then store at mid<br>scale of 50 |
| FPGA with 90 K<br>Logic elements<br>and 4.5 Mb of<br>RAM                                                                                        | Generates signals<br>from logic and<br>memory; also<br>used for burn-in<br>timecode | Yes,<br>indirectly<br>by signal<br>selection<br>and<br>instrument<br>configuration | Programed<br>from flash<br>at bootup,<br>changes state<br>as instrument<br>operates                                        | 389-4093-00 board, U811                                          | Remove power                                                                                                    | Set instrument<br>to power up on<br>factory default<br>and cycle power<br>three times        |
| 128 K x 8<br>EEPROM                                                                                                    | Unused                                                                              | No                                                                                 | None                                                                                                    | 389-4093-00 board, U224                                          | None                                                                                                    | Remove part and destroy                                                                      |

1 During normal instrument operation.

To restore the factory<br/>default settingsRestore the instrument to the factory default settings as follows:1. Press the SYSTEM button until SYSTEM: PRESET appears.

- 2. Press the ENTER button. You will see SYSTEM : PRESET : RECALL displayed.
- 3. Press the left (◄) or right (►) arrow button until Factory Default appears.
- 4. Press the ENTER button.
- 5. Press the **BACK** button to exit the Preset menu.

To set the factory default settings as the power on state

- 1. Perform the previous procedure to restore the factory preset/default state.
- 2. Press the SYSTEM button until SYSTEM : PRESET appears.
- **3.** Press the ENTER button. You will see SYSTEM : PRESET : RECALL displayed.
- Press the up (▲) or down (▼) arrow button to select SYSTEM : PRESET
   : SAVE
- 5. Press the left (◄) or right (►) arrow button until the display shows SYSTEM
  : PRESET : SAVE Power On Default.
- 6. Press the ENTER button. The display will flash as it saves the preset.
- 7. Press the **BACK** button to exit the Preset menu.
- To clear the network settings
- 1. Press the **SYSTEM** button until **SYSTEM** : **PRESET** appears.
- Press the up (▲) or down (▼) arrow button to select SYSTEM : NETWORK.
- 3. Press the left (◀) or right (►) arrow button to select Setup, and then press the ENTER button.
- 4. Press the up (▲) or down (▼) arrow button to select SYSTEM : NET SETUP : DHCP.
- 5. Press the left (◄) or right (►) arrow button to select **Disable**, and then press the **ENTER** button.

**NOTE.** The DHCP feature must be disabled before you can clear the network settings stored in the instrument memory.

6. Press the up ( $\blacktriangle$ ) or down ( $\triangledown$ ) arrow button to select SYSTEM : NET SETUP : IP ADDRESS, and then press the ENTER button. 7. Use the left  $(\blacktriangleleft)$  or right  $(\blacktriangleright)$  arrow buttons to select each number in the IP address, and use the up ( $\blacktriangle$ ) or down ( $\triangledown$ ) arrow buttons to change the address values to a safe default number such as all zeros. Press the ENTER button to save the changes. 8. Repeat steps 6 and 7 for the Subnet Mask and Gateway addresses. 9. Press the **BACK** button to exit the NETWORK submenu. 1. Press the **SYSTEM** button. To clear the event log 2. Press the up ( $\blacktriangle$ ) or down ( $\triangledown$ ) arrow button to select SYSTEM : EVENT LOG, and then press the ENTER button. **3.** Press the up ( $\blacktriangle$ ) or down ( $\triangledown$ ) arrow button to select SYSTEM : EVENT LOG : CLEAR EVENT LOG, and then press the ENTER button. 4. Press the ENTER button again to confirm the clear operation. To delete presets and user **Backup existing presets or user files.** If you want to backup your presets or user files before you delete them so that you can restore them at a later time, perform files from memory the following steps. Otherwise, proceed to step 12. 1. Connect a USB drive to the SPG8000 generator. 2. Press the SYSTEM button to select SYSTEM : PRESET. **3.** Verify the status of the USB drive: a. Press the up ( $\blacktriangle$ ) or down ( $\triangledown$ ) arrow button to select SYSTEM : USB (status). **b.** Verify that the USB status is **Mounted**. c. If the status is Not Mounted, press the ENTER button to mount the USB drive. 4. Press the up ( $\blacktriangle$ ) or down ( $\triangledown$ ) arrow button to select SYSTEM : BACKUP/RESTORE. 5. Press the left  $(\blacktriangleleft)$  or right  $(\blacktriangleright)$  arrow button to select one of the following: Backup Presets to USB: Backs up only the instrument presets to the USB drive. If you are backing up only presets, you will need up to 1 MB of free space on the USB drive. Backup All User Data to USB: Backs up all user data to the USB drive. When all user data is backed up, every user file except for the FPGA configuration files will be copied to the USB drive. User files are defined as any file that exists in the /app/F0 directory on the instrument. The files

in this directory can include presets, signal files, frame picture files, logo files, sequence files, and for Option SDI and Option 3G, can also include text and font files. The user data files do not include the application software or any Linux files.

**NOTE.** If you are backing up all of the user data in the instrument, you will need up to 96 MB of free space on the USB drive.

- 6. Press the ENTER button to start the selected backup operation.
- 7. A warning message is displayed asking you to verify the operation. Press the **ENTER** button to proceed or press the **BACK** button to cancel the operation.
- 8. Monitor the progress of the file copy operation:
  - **a.** During the first stage of the copy process, the display shows the names of the files as they are copied. Depending on the size of the files being copied, this may take a couple of minutes.
  - **b.** When all of the files have been copied, the message "Finishing copy..." is displayed while the file system buffers are emptied. This message may appear for a couple of minutes.
  - **c.** When the backup operation is complete, the message "Backup completed successfully" is displayed before the menu display returns to normal.

**NOTE.** If the USB drive runs out of memory before the backup operation is complete, the operation will copy as much data as it can and will then display an error message stating that the backup operation was incomplete because the drive or device is full. Press the ENTER or BACK button to clear the error message.

- 9. After the backup operation is complete, press the up (▲) or down (▼) arrow button to select SYSTEM : USB (Mounted).
- **10.** Press the **ENTER** button to unmount the USB drive. After the message "You may now safely remove the USB drive" is displayed, the menu readout should change to **SYSTEM : USB (Not mounted)**.
- 11. Remove the USB drive from the instrument.

#### Delete the presets and user files from the instrument.

- **12.** Connect the instrument and a computer using an Ethernet connection as described in the *SPG8000 Quick Start User Manual*.
- 13. On the computer, open an FTP client such as Windows Explorer.

**14.** In the Windows Explorer command box, enter "ftp://*IP address*", where IP address is the network address assigned to the TG8000 generator.

**NOTE.** Some FTP clients may ask for login credentials. In this case, login with a user name of "anonymous" and no password.

**15.** The Windows Explorer window should immediately connect to the instrument and show the directory structure as shown below.

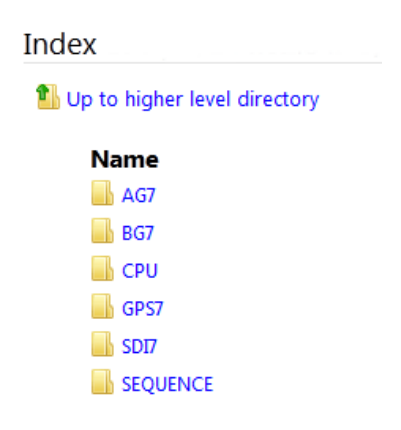

Figure 1: Example FTP view of the instrument file structure

16. In the CPU directory, delete any preset files.

- 17. In the SEQUENCE directory, delete any sequence files.
- **18.** In each of the module directories, delete all of the preset files and any user-created picture, logo, text, or signal files.

**NOTE.** In addition to the user-created files, the module directories will also contain the factory default files for the standard signals and logos that are supplied with the instrument. You do not need to delete the factory default files.

**19.** After you have deleted the desired files, close the FTP window.

## Troubleshooting

### How to clear or sanitize a nonfunctional instrument

To sanitize a nonfunctional instrument, remove the Main board, GPS/Genlock/Black board, SDI board, and all Power Supply modules, and then return the instrument to Tektronix for installation of new boards and modules.

### How to recover from clearing or removing memory from the instrument

The procedure to recover from clearing or removing memory depends on whether the memory was on a generator card or on the instrument mainframe. Perform the appropriate procedure as described in this section.

To recover from clearing or removing memory from a generator card Perform the following procedure to recover a generator card:

- 1. Power on the instrument.
- 2. Calibrate the generator card as instructed in the SPG8000 Service Manual.
- **3.** Reconfigure the generator card for your specific application. You can find configuration information in the *SPG8000 Quick Start User Manual*.
- 4. For Option GPS only:
  - **a.** Connect a GPS signal to the generator card and let it run for 30 minutes. This allows the leap second and position information to be reacquired.
  - **b.** You are finished with the Option GPS recovery; the GPS generator card will reload the system software on start up.
- 5. For Option SDI only, verify that Option 3G is enabled:

**NOTE.** You need to perform the following steps only if the instrument had *Option 3G enabled prior to being sanitized.* 

- a. Press the SYSTEM button.
- b. Press the up (▲) or down (▼) arrow button to select SYSTEM : OPTIONS.
- **c.** The second line of the display lists the enabled options. Check that **3G** is displayed.
- e. If Option 3G is not enabled, you must reenter the option key for Option 3G as described in the *SPG8000 Quick Start User Manual*.

To recover from clearing or removing memory from the SPG8000 base instrument Perform the following procedure to recover the SPG8000 base instrument:

- 1. Power on the instrument.
- 2. Calibrate the mainframe oscillator oven as instructed in the *SPG8000 Quick Start User Manual*. To calibrate the oscillator, you can use a GPS signal if Option GPS is installed. Otherwise, you can use a 10 MHz signal or a video reference signal that is known to be at a precise frequency.
- **3.** Configure the network parameters for the instrument as instructed in the *SPG8000 Quick Start User Manual*.
- 4. If you backed up the presets and user data files onto a USB drive before you removed the mainframe memory, restore the presets or user data files as described below:
  - **a.** Connect the USB drive to the SPG8000 generator that you used to back up the presets or user data files.
  - **b.** Press the **SYSTEM** button to select **SYSTEM : PRESET**.
  - c. Press the up (▲) or down (▼) arrow button to select SYSTEM : USB (*status*).
  - d. Verify that the USB status is Mounted.
  - e. If the status is Not Mounted, press the ENTER button to mount the USB drive.
  - f. Press the up (▲) or down (▼) arrow button to select SYSTEM :
     BACKUP/RESTORE.
  - **g.** Press the left (◀) or right (►) arrow button to select **Restore Presets** from USB or **Restore All User Data from USB**.
  - **h.** Press the **ENTER** button to start the selected restore operation.
  - i. A warning message is displayed asking you to verify the operation. Press the ENTER button to proceed or press the BACK button to cancel the operation.
  - **j.** During the first stage of the copy process, the display shows the names of the files as they are copied. Depending on the size of the files being copied, this may take a couple of minutes.
  - **k.** When all of the files have been copied, the message "Finishing copy..." is displayed while the file system buffers are emptied. This message may appear for a couple of minutes.
  - **I.** When the restore operation is complete, the message "Restore completed successfully" is displayed before the menu display returns to normal.

- **m.** After the restore operation is complete, press the up  $(\blacktriangle)$  or down  $(\triangledown)$  arrow button to select **SYSTEM : USB (Mounted)**.
- **n.** Press the **ENTER** button to unmount the USB drive. After the message "You may now safely remove the USB drive" is displayed, the menu readout should change to **SYSTEM : USB (Not mounted)**.
- **o.** Remove the USB drive from the instrument.
- 5. If you did not restore the presets or user data files from a USB drive in step 4, then adjust the display contrast as follows:
  - a. Press the SYSTEM button to select SYSTEM : PRESET.
  - b. Press the up (▲) or down (♥) arrow button to select SYSTEM : LCD CONTRAST.
  - c. Press the left (◀) or right (►) arrow button to set the display contrast to the desired level.

**NOTE.** Perform the following steps if you want to save the display contrast setting so that it will be restored when the instrument is powered on.

- **d.** Press the **SYSTEM** button to select **SYSTEM : PRESET**, and then press the **ENTER** button.
- e. Press the up (▲) or down (▼) arrow button to select SYSTEM : PRESET : SAVE.
- **f.** Press the left  $(\blacktriangleleft)$  or right  $(\blacktriangleright)$  arrow button to select **Power On Default**.
- **g.** Press the **ENTER** button to save the current instrument settings as the power on default.